## Instruktioner för hur du använder det didaktiska materialet i Microsoft PowerPoint

1. Öppna upp filen i powerpoint

## För att ändra huvudrubrik:

- 1. Markera hela texten på den huvudrubrik du vill ändra
- 2. Högerklicka
- 3. Välj "Hyperlänk" i menyn
- 4. Välj "Redigera hyperlänk"
- 5. Ändra huvudrubriken vid *"Text som ska visas"* till den nya huvudrubriken (Skriv med caps om du vill ha samma textform som i mallen).
- 6. Välj ok
- 7. Kolla att länken ännu fungerar när presentationen är i bildspelsläge
- 8. Om länken inte fungerar, kolla instruktioner för Länken fungerar inte längre

## Sätt till huvudrubrik:

- 1. Sätt till en ny sida i PowerPointen (Kopiera en som redan finns och klistra in)
- 2. Gå till första sidan
- 3. Kopiera en av de färgade rutorna, och klistra in
- 4. Placera om/ändra storlek på rutorna så att alla ryms
- 5. Kopiera en textruta från en annan huvudrubrik
- 6. Markera texten på den nya inklistrade huvudrubriken
- 7. Högerklicka
- 8. Välj "Hyperlänk" i menyn
- 9. Välj "Redigera hyperlänk"
- 10. Ändra huvudrubriken vid *"Text som ska visas"* till den nya huvudrubriken (Skriv med caps om du vill ha samma textform som i mallen).
- 11. Klicka på rubriken "*Det här dokumentet*" och sedan "*Bildrubriker*", vilket öppnar upp en rullmeny
- 12. Välj den nya sidan du satte till tidigare i PowerPointen

## Länken fungerar inte längre

Om länken av någon orsak slutat fungera kan du fixa den på detta sätt:

- 1. Markera den text där länken inte längre fungerar
- 2. Högerklicka
- 3. Välj "Hyperlänk"
- 4. I rutan som öppnas upp klickar du på "*Det här dokumentet*" och sedan "*Bildrubriker*", vilket öppnar en rullmeny
- 5. Välj rätt sida i powerpointen som texten ska länka till
  - a. Exempel utifrån mallen: "Huvudrubrik 2" länkar till "3. Bild 3" i powerpointen
- 6. Välj ok
- 7. Du kan dubbelkolla att länken fungerar genom att sätta powerpointen i bildspelsläge och klicka på texten

**Obs!** Spara Powerpointen som pdf så kan inte eleverna göra förändringar.